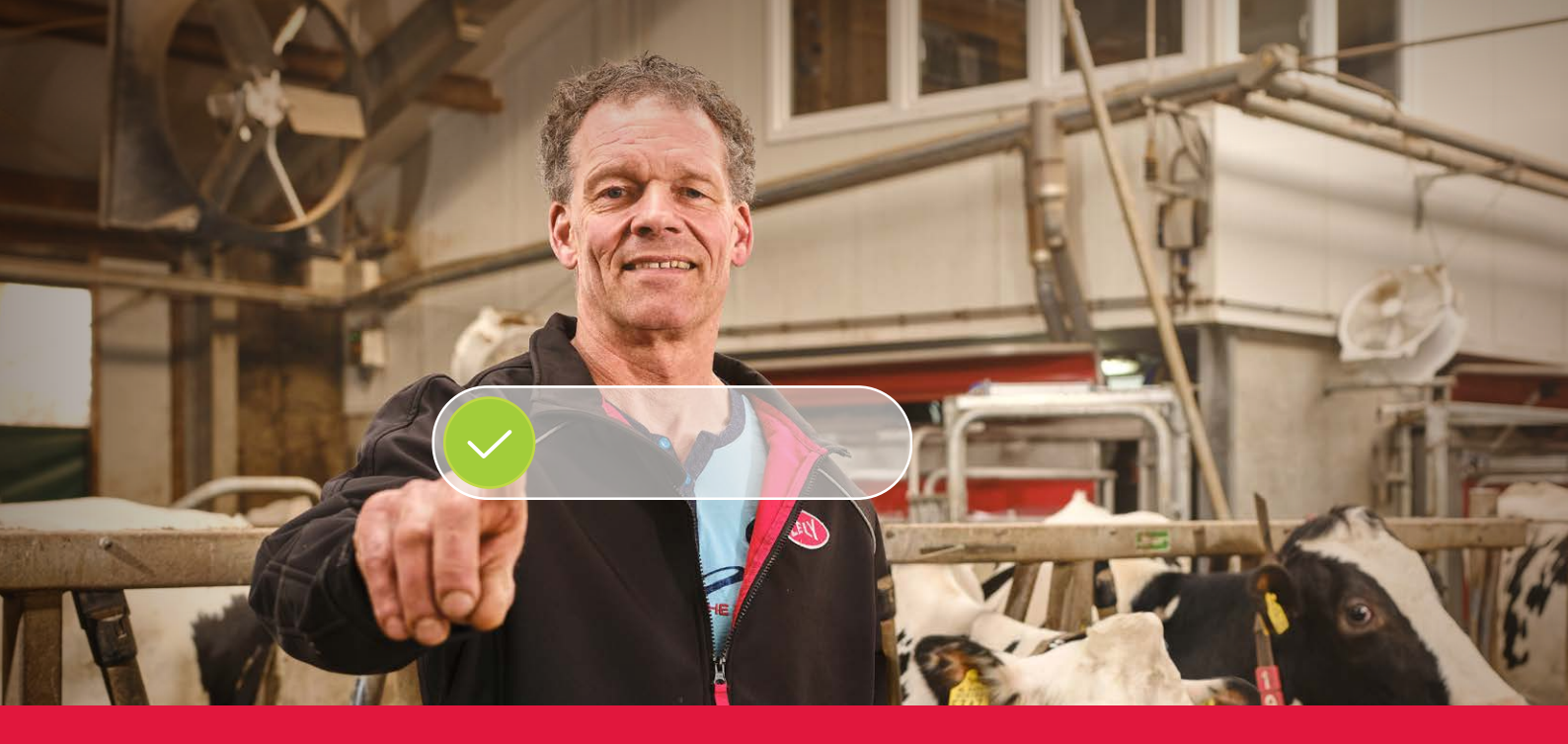

### Lely Horizon Step by Step registration process

Future farming at your fingertips

LELY

## Get started with the Lely portal

Just a few steps and you are ready to start with Lely Horizon, your new farm management application for managing your farm and your Lely products. Horizon marks the next step towards a bright future in the automation of your dairy farm.

> The first step is to register on the new Lely portal. Here you can manage your Horizon subscription settings and your personal customer information. In this

way, you are always in control. In the letter you received from your Lely Center, you will find your personal login details, and a step-by-step explanation of the

registration process, which will take maximum 10 minutes of your time. Please make sure you have your payment details ready.

After registration, you immediately have access to Lely Horizon on your desktop and on your mobile or tablet: Future farming at your fingertips!

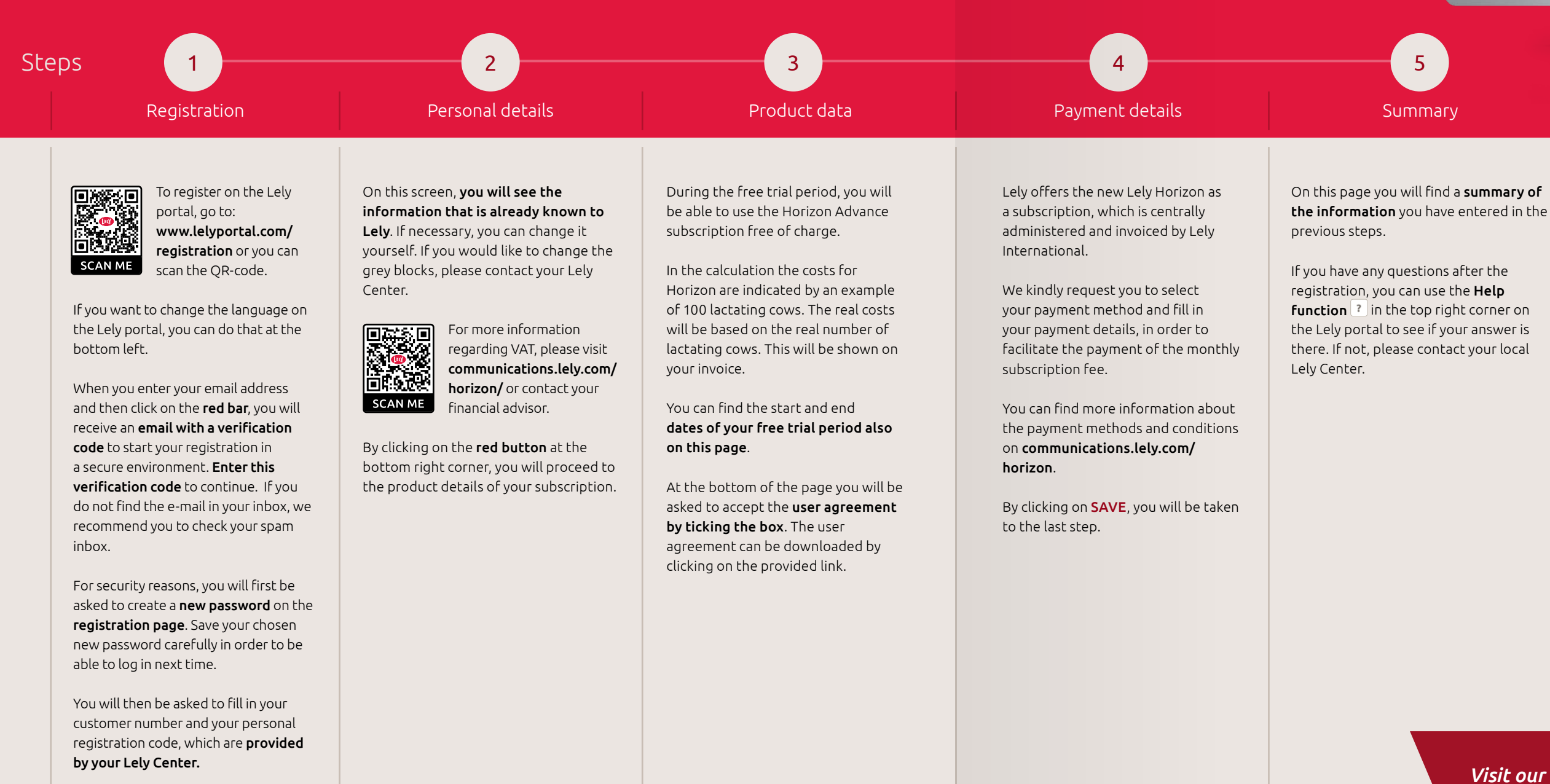

By clicking on **NEXT** you will go to the next step.

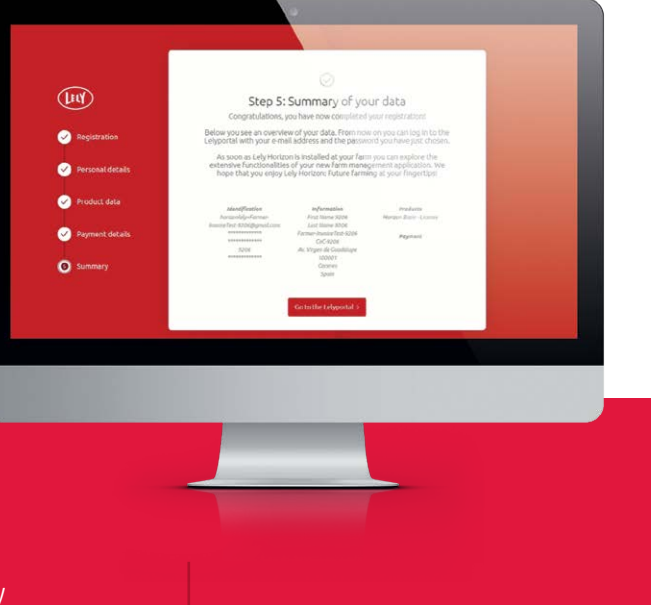

#### Congratulations, you can now activate Lely Horizon!

The registration is completed. Your local Lely Center will support you further with the activation of Lely Horizon for your farm.

Visit our website lely.com/horizon to find more information about this new way of managing your farm.

# Using Horizon on your mobile device(s)

From this moment on, you can also use the Horizon mobile application that you can download from the app stores. For this, you have to connect ('pair') your mobile app to the application on your desktop by following these steps:

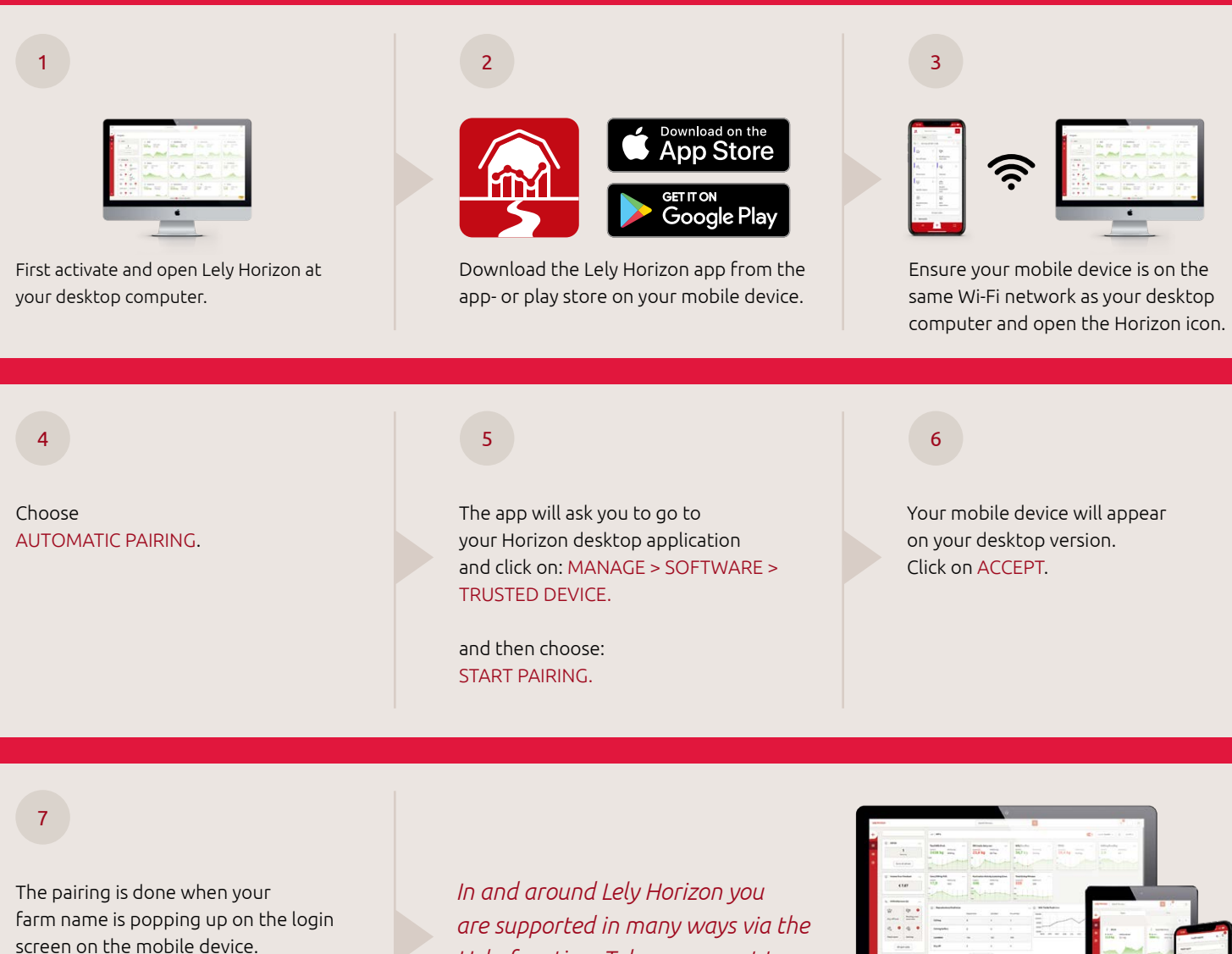

Here you can also use your username and password for Horizon to log into your mobile Horizon app. In and around Lely Horizon you are supported in many ways via the Help function. Take a moment to learn the main features in a couple of steps by following the tour.

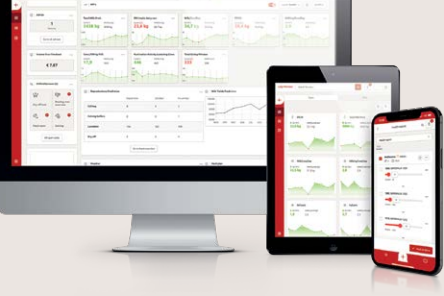

If you have any questions, check the Frequently Asked Questions (FAQ) on the Lely portal or contact your local Lely Center.

#### Enjoy using Lely Horizon: Future farming at your fingertips!

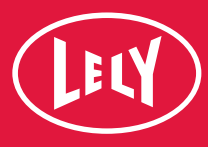